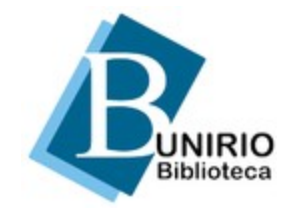

Universidade Federal do Estado do Rio de Janeiro (UNIRIO) Biblioteca Central Divisão Técnica Setor de Informação Digital

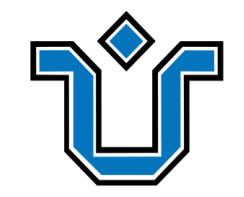

# Como configurar o proxy no seu dispositivo móvel?

Tutorial para dispositivos com sistema Android e conexão Wi-Fi

Atenção: O tutorial foi feito em Android 8.1.0. Pode haver pequenas diferenças nas telas e nos nomes dos menus e funções de acordo com o modelo/a marca do celular ou tablet.

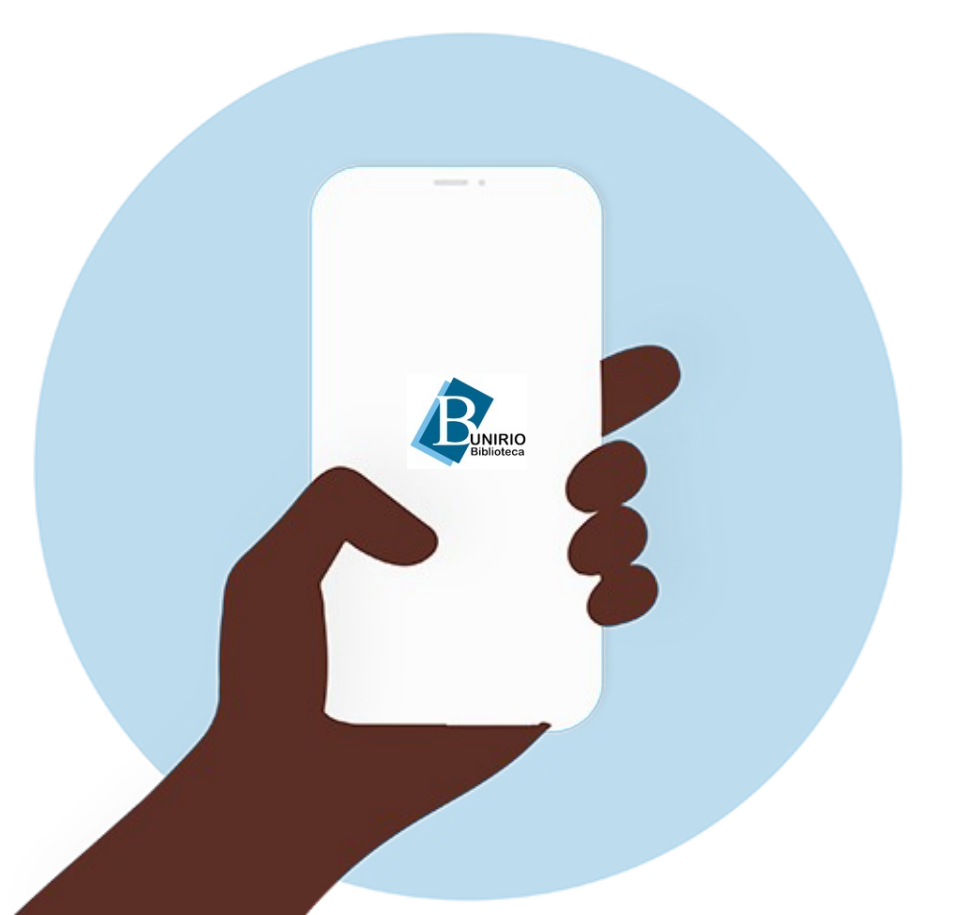

Para começar, acesse http://proxy2.unirio.br em seu navegador.

Preencha os campos

Preencha os campos. Nome de usuário: CPF Senha: **a mesma da sua** ID UNIRIO\*

Toque em Fazer Login.

\*A autenticação é por CPF e senha, os mesmos dados do Portal do Aluno e Portal de Identidade da UNIRIO.

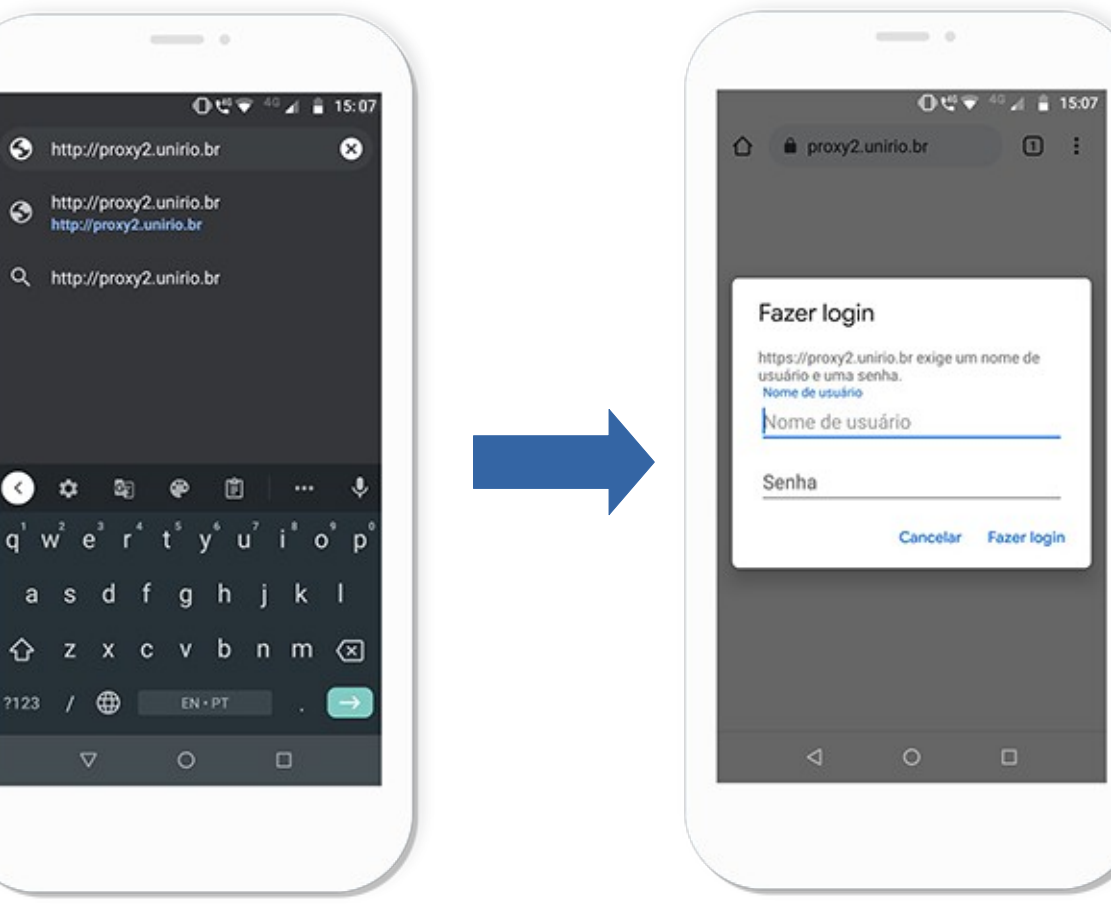

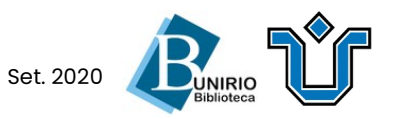

Toque em **OK** para confirmar o uso do conteúdo disponível para fins acadêmicos.

Após confirmar, a página inicial da **Biblioteca Central da UNIRIO** carregará em seu navegador.

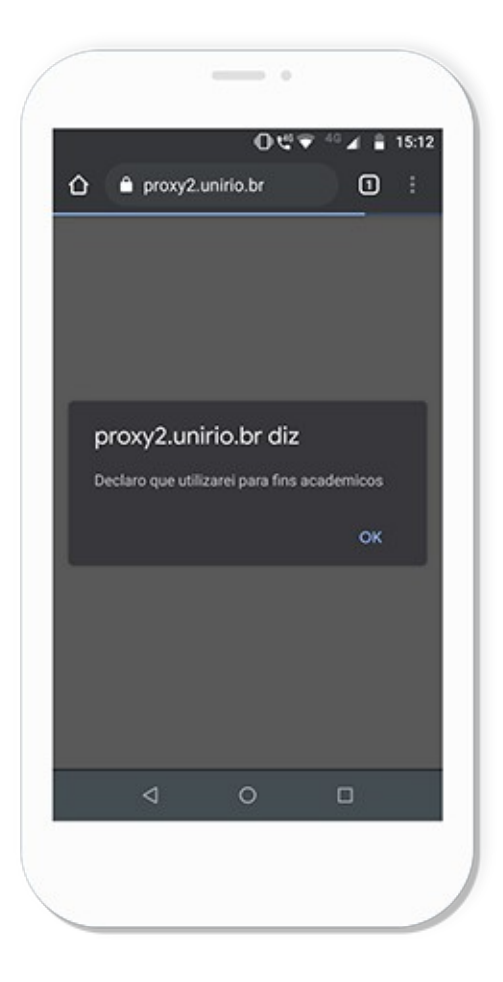

Agora, você precisará configurar sua conexão no **Passo 3** para acessar os conteúdos.

#### Vamos juntos?

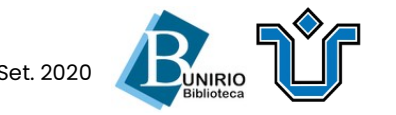

**Dica:** Deixe o seu navegador aberto em segundo plano enquanto configura a sua conexão.

Acesse as **Configurações** do seu celular ou tablet.

Toque em **Rede e Internet** e depois em **Wi-Fi**.

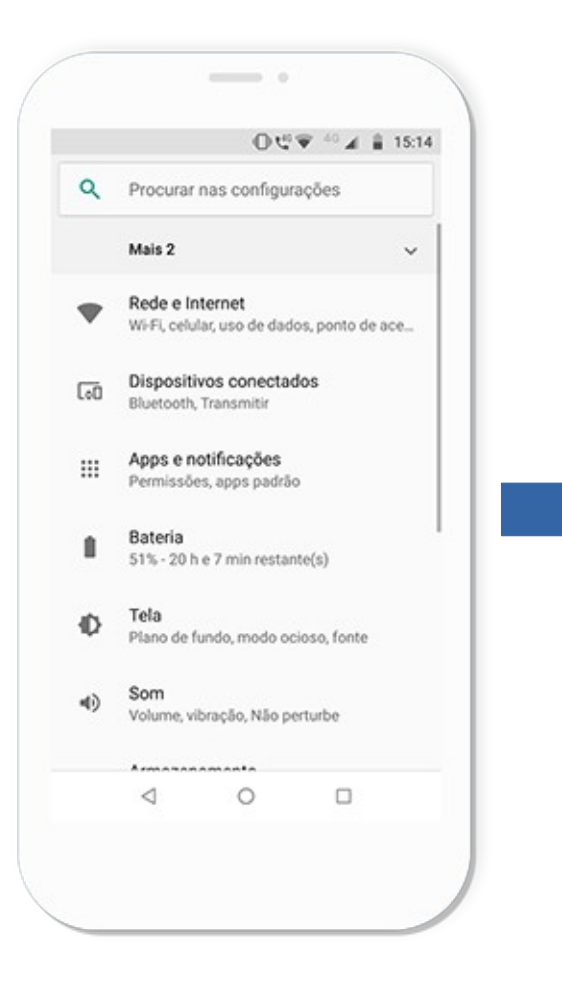

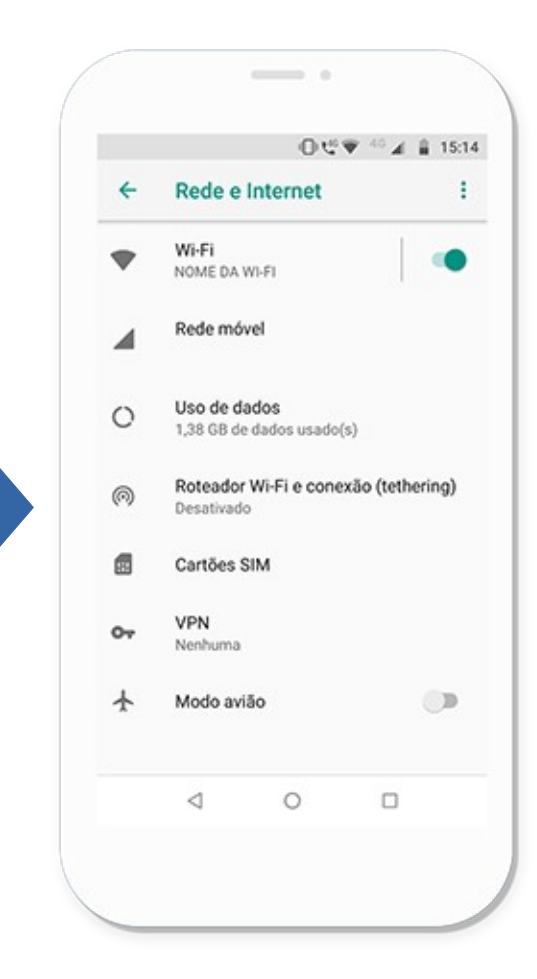

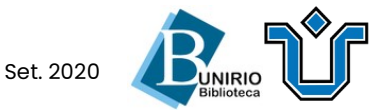

No menu que aparecer, toque em **Modificar a rede**.

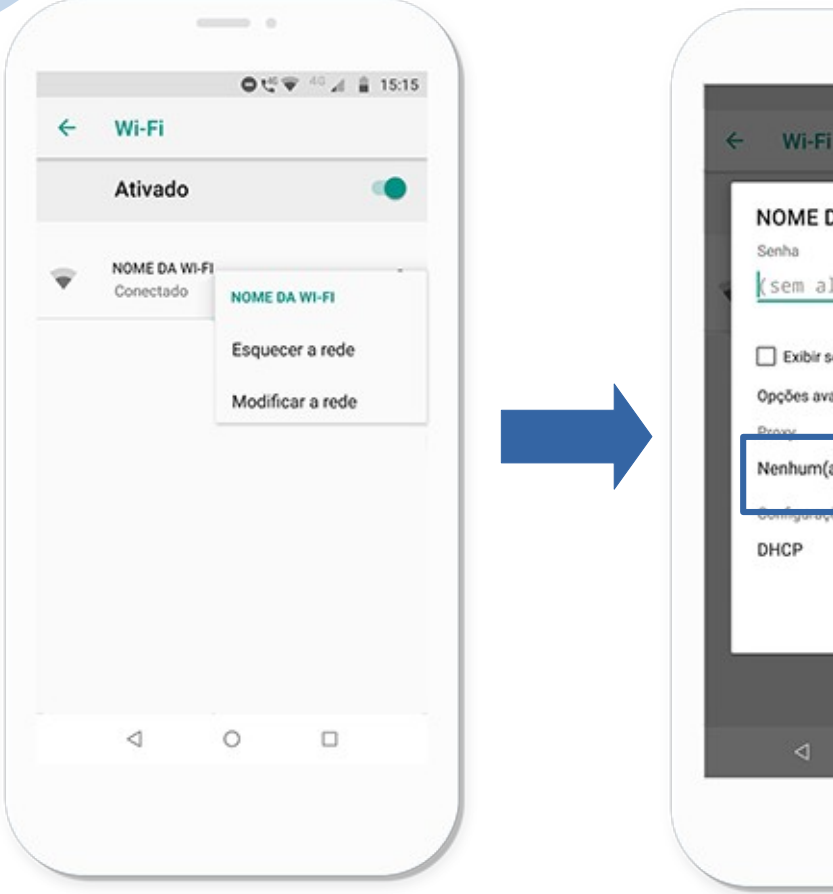

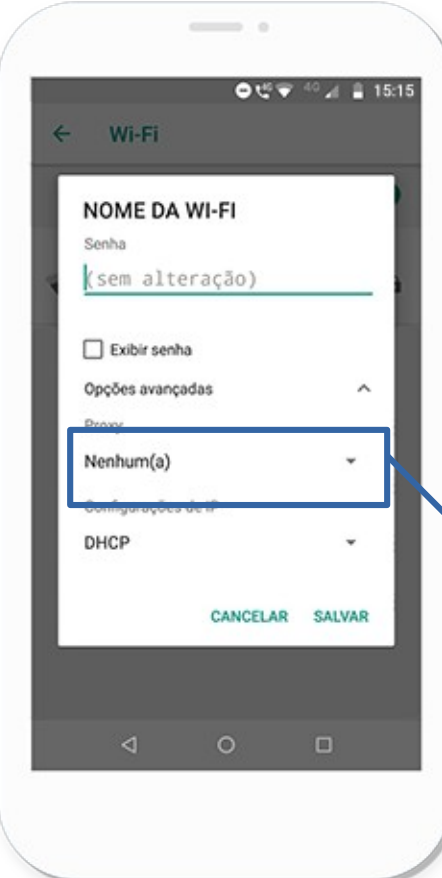

Role a tela para baixo, toque em **Proxy** e selecione **Manual**.

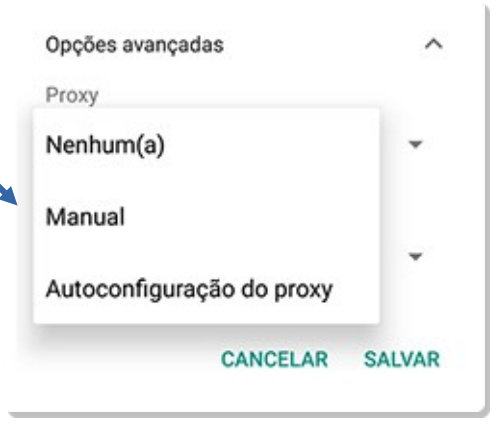

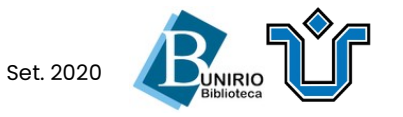

Insira os dados do proxy da UNIRIO.

Nome do host do proxy: proxy2.unirio.br Porta do proxy: 3128

Toque em Salvar.

Tudo certo! Volte à página inicial da **Biblioteca Central** e acesse os conteúdos liberados no proxy.

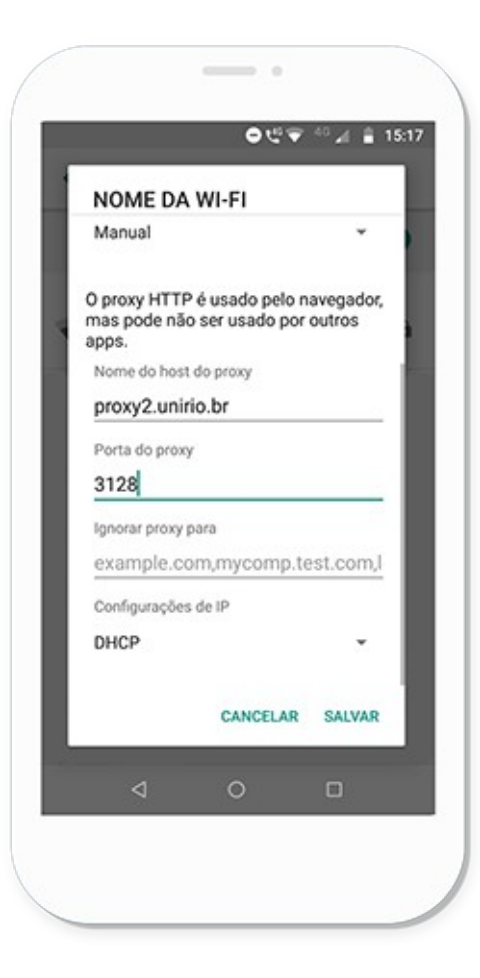

## Boa pesquisa!

# Atenção: Ao finalizar seu uso, desative o proxy!

Acesse as Configurações da sua Wi-Fi (como mostrado no **Passo 3** e no **Passo 4**). Em **Proxy**, selecione **Nenhum(a)**.

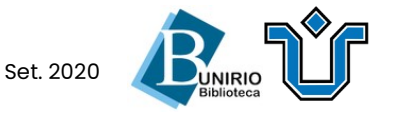